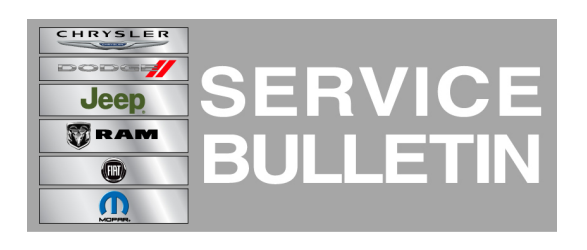

**GROUP:** Electrical

DATE: June 27, 2014

This bulletin is supplied as technical information only and is not an authorization for repair. No part of this publication may be reproduced, stored in a retrieval system, or transmitted, in any form or by any means, electronic, mechanical, photocopying, or otherwise, without written permission of Chrysler Group LLC.

#### THIS SERVICE BULLETIN IS ALSO BEING RELEASED AS RAPID RESPONSE TRANSMITTAL (RRT) 14-048. ALL APPLICABLE SOLD AND UN-SOLD RRT VIN'S HAVE BEEN LOADED. TO VERIFY THAT THIS RRT SERVICE ACTION IS APPLICABLE TO THE VEHICLE, USE VIP OR PERFORM A VIN SEARCH IN TECHCONNECT. ALL REPAIRS ARE REIMBURSABLE WITHIN THE PROVISIONS OF WARRANTY.

## SUBJECT:

Flash: RM4 UCONNECT AM/FM/BT/NAV/Voice Navigating Resets When Driving

## OVERVIEW:

This bulletin involves update the radio with new software.

## MODELS:

| 2014 | WK | Grand Cherokee<br>(Japan Only) |  |
|------|----|--------------------------------|--|
| 2014 | KL | Cherokee<br>(Japan Only)       |  |

NOTE: This bulletin applies to vehicle with the VP4 UCONNECT AM/FM/BT/NAV/Voice radio (sales code RM4) WK built on or before May 30, 2014(MDH0530XX) and KL built on or before June 03, 2014 (MDH0603XX).

## SYMPTOM/CONDITION:

Customer may experience the navigation resets while driving.

# DIAGNOSIS:

# RRT Statement. Always end your diagnosis with one of the following:

If a customer's VIN is listed in VIP or your RRT VIN list, perform the repair. For all other customers that describe the symptom/condition perform the Repair Procedure.

# REPAIR PROCEDURE:

- 1. Make sure that there is at least a quarter tank fuel in the vehicle ensuring that the vehicle will complete flash routine without running out of fuel.
- 2. With the vehicle in the park position and parking brake applied, start the engine
- 3. Check the part number.
- 4. Press the Driver's Temperature Up and Down arrows and Front Defrost buttons on the center bezel simultaneously and hold them for 5 seconds (Fig. 1).

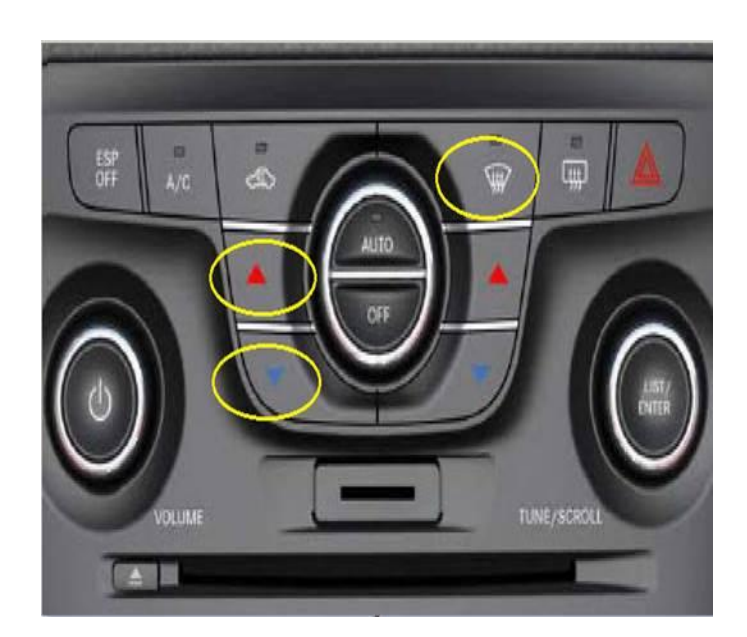

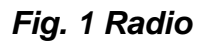

5. Select System Information (Fig. 2).

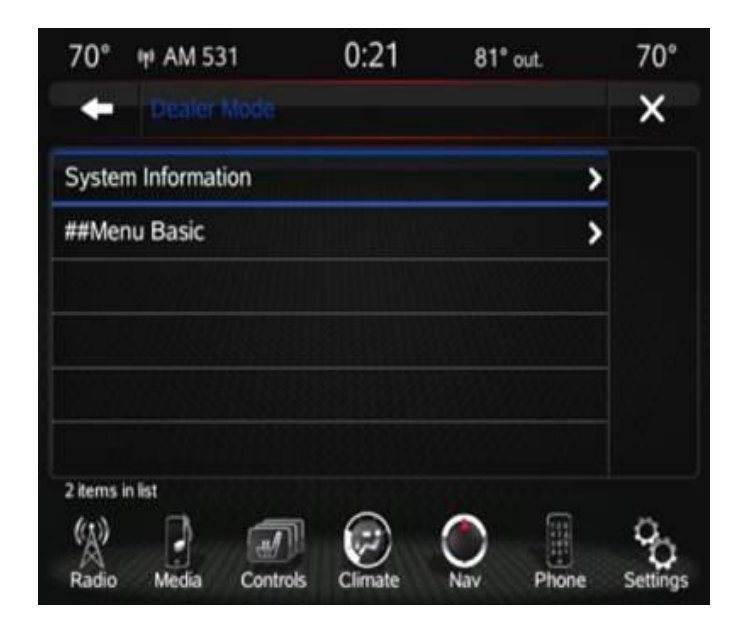

Fig. 2 Radio

6. Select Radio Part Information from the Menu (Fig. 3).

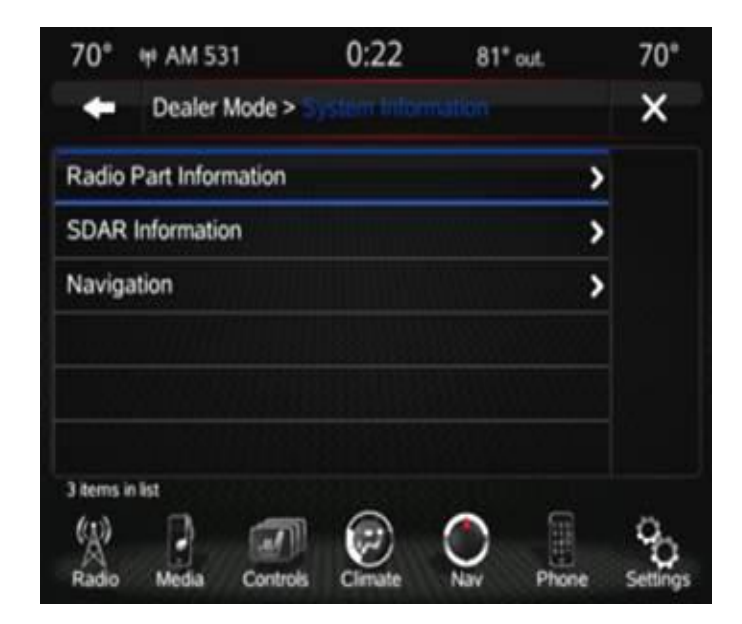

Fig. 3 Radio

- 7. Is the part number of the radio 68088697xx?
  - a. Yes >>> Go to Step #8.
  - b. No >>> This Service Action does not apply.
- 8. Is the software version 13.32.0, 13.45.2, 14.03.0, 14.05.0 or 14.09.0?
  - a. Yes >>> Go to Step #9.
  - b. No >>>This Service Action does not apply.
- 9. Exit the Dealer Menu by pressing the "X" at the top left corner of the screen.
- 10. Plug in the 14.19.0 MASTER USB flash drive into the USB port located in the vehicle's center console.
- 11. Radio will read the contents of the re-flash software and will prompt for update from 13.xx.x or 14.xx.x to 14.19.0 (Fig. 4).

#### NOTE: This may take a minute.

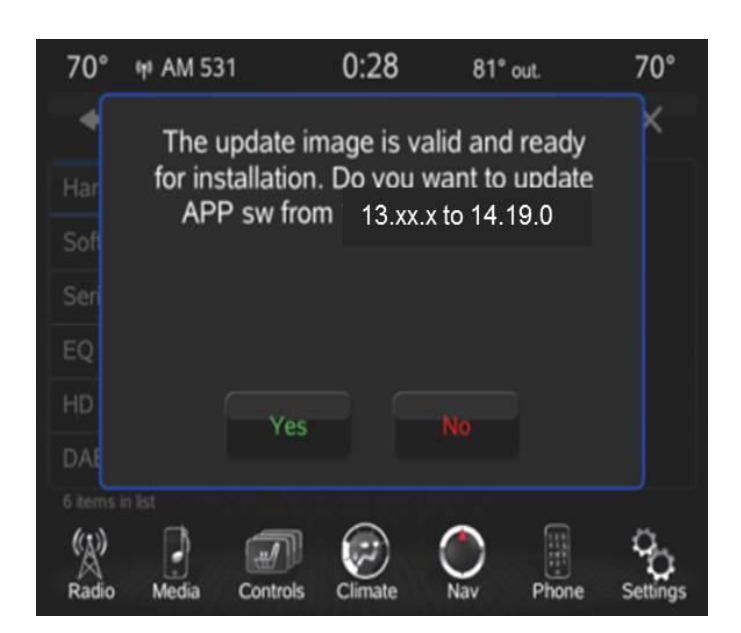

Fig. 4 Radio

- 12. Select "YES" when prompted by the radio.
- 13. Radio will perform the software update without any further user input .

#### NOTE: Once update has begun do not power off or touch radio the update will take no more than 40 minutes to complete.

- 14. The Radio will power off and re-boot during and after the update.
- 15. Once the update is complete, wait for the radio to prompt for an update again.
- 16. Have you waited more than 20 minutes for (Fig. 5) screen to appear?
  - a. Yes >>>Step #17
  - b. No>>> Go to Step #23

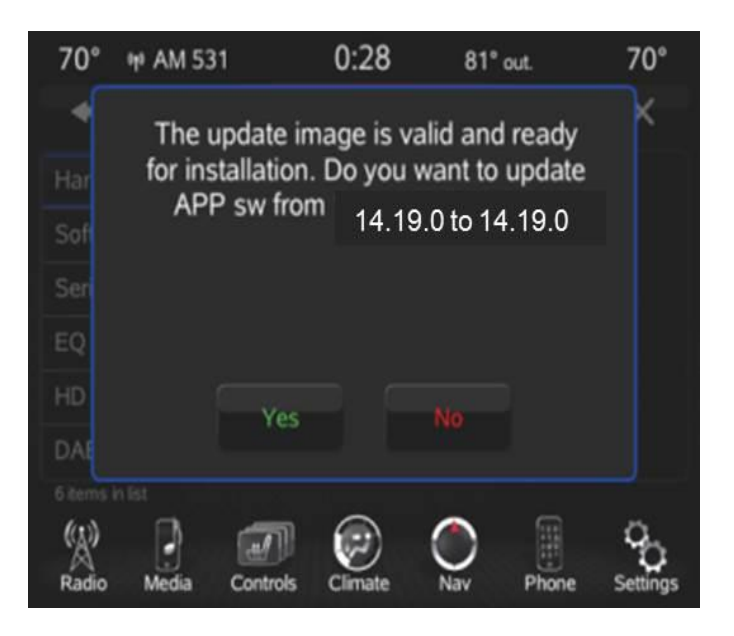

Fig. 5 Radio

# NOTE: Software levels shown should be the SAME (i.e. 14.19.0 to 14.19.0) verifying a successful re-flash.

- 17. The radio re-flash did not complete and therefore you must attempt another re-flash.
- 18. Unplug the USB Drive.
- 19. Cycle the ignition off and wait 30 seconds.
- 20. Start engine.
- 21. Plug the USB drive into the same port a second time.
- 22. Go to Step #10

#### NOTE: If the radio update fails a second time replace the radio.

23. Verify the software application level has been updated in the Settings Menu under "System Information" (Fig. 6).

| 70° ¶         | P AM 531       | 0:02 | 81° out. | 70° |
|---------------|----------------|------|----------|-----|
| +             | Settings > Sys |      |          | Х   |
| Software      | e Version: 14. | 19.0 |          |     |
| NaviSer       | ver: undefined |      |          |     |
| Map Dat       | abase:         |      |          |     |
| unde          | fined          |      |          |     |
| Request       | Code:          |      |          |     |
|               |                |      |          |     |
| 6 items in li | st             |      |          |     |
| (A)           |                |      |          | 9   |

Fig. 6 Radio

- 24. Reset the radio to Factory Default.
- 25. Press the Driver's Temperature Up and Down buttons on the center bezel simultaneously and hold them for 5 seconds.
- 26. Select Reset to Factory Defaults (Fig. 7).

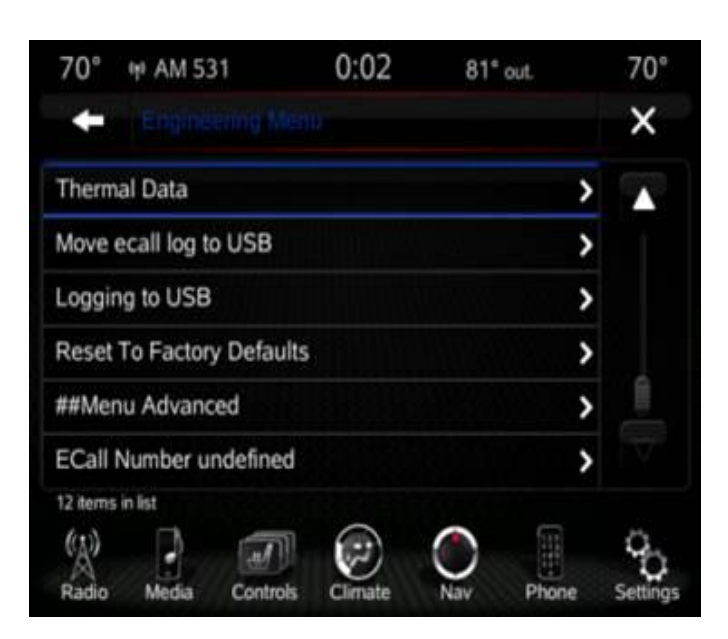

Fig. 7 Radio

27. Wait 30 seconds for radio to complete the reset process.

# CAUTION: DO NOT CYCLE THE IGNITION OFF WHILE RESET IS IN PROCESS.

- 28. Turn ignition key to the OFF position and wait approximately 1 minute for vehicle bus communication to go to sleep.
- 29. Turn the ignition key to the ON position (engine ON) and then turn the ignition key back to the OFF position.
- 30. Wait approximately 1 minute for the bus communication to go to sleep and then turn the ignition key back to the ON position (engine ON).

## POLICY:

Reimbursable within the provisions of the warranty.

## TIME ALLOWANCE:

| Labor<br>Operation No: | Description                                                                     | Skill Category                     | Amount   |
|------------------------|---------------------------------------------------------------------------------|------------------------------------|----------|
| 18-60-02-BU            | Check radio Software Level                                                      | 6 - Electrical And Body<br>Systems | 0.2 Hrs. |
| 18-60-02-BV            | Check radio Software Level<br>And Perform Software Upgrade<br>(0 - Low Skilled) | 6 - Electrical And Body<br>Systems | 0.5 Hrs. |

# FAILURE CODE:

| ZZ Service Action |
|-------------------|
|-------------------|